## La gestion des horaires

Ce nouveau module permet de saisir pour chaque personnel les horaires effectués. Chaque fiche du personnel est attribué à un code horaire.

Ce code horaire permettra de déterminer les horaires standards devant être effectué par la personne. Cette horaire pourra ensuite être adapté quotidiennement afin de saisir les heures réelles effectuées et pouvoir ainsi connaitre le temps de travail de chaque personne.

Ces différents temps pourront être récapitulés selon de nombres critères, ateliers, section et sur les périodes choisies.

Vous pouvez créer autant de codes-horaires que vous le souhaitez jusqu'à créer un code horaire pou chaque salarié, mais vous avez intérêt à regrouper sous le même code horaires les personnels ayant les mêmes temps de travail.

La première action est de créer vos codes horaires en cliquant sur le menu **Fichier** et choisir **Fichier des codes horaires** et **fichier des horaires**.

| Code Horaire       | Libellé                                                                               |
|--------------------|---------------------------------------------------------------------------------------|
| 001                | Horaires standards                                                                    |
| 002                | Horaires Mi-temps                                                                     |
|                    |                                                                                       |
|                    |                                                                                       |
|                    |                                                                                       |
|                    |                                                                                       |
|                    |                                                                                       |
|                    |                                                                                       |
|                    |                                                                                       |
| Cliquez sur la lig | gne choisie puis sur 'Valider' ou deux fois sur la ligne choisie<br>pour Sélectionner |
| -                  |                                                                                       |

Les codes créés ne doivent pas dépasser 3 caractères numériques. Une fois vos différentes codes créés, cliquez sur le menu **Fichier** et choisir **Fichier des codes horaires** et **détail des horaires**.

Le détail des horaire vous permettra de détailler précisément les horaires standards à affecter par la personne. Chaque jour cet horaire standard sera attribué aux personnes présents en excluant les personnes en congés. Vous pourrez alors modifier les horaires si ils sont différents.

| Gestion des Horaires                                                                                                    |                          |                                           |                |          |         |          | ,      |  |  |
|----------------------------------------------------------------------------------------------------|--------------------------|-------------------------------------------|----------------|----------|---------|----------|--------|--|--|
| Type d'horaire 001 Horaires standa                                                                                          | rds                      |                                           |                |          |         |          |        |  |  |
| Validité permanente                                                                                                    |                          |                                           |                |          |         |          |        |  |  |
| Horaires Libres                                                                                                    | ivées et de dé           | parts sont lib                            | res            |          |         |          |        |  |  |
|                                                                                                    | Dimanche                 | Lundi                                     | Mardi          | Mercredi | Jeudi   | Vendredi | Samedi |  |  |
| Arrivée 1ère période (matin)                                                                                                |                          | 11H00                                     | 10H00          | 09H00    | 08H00   | 07H00    | 12H00  |  |  |
| Départ 1ère période (matin)                                                                                                 |                          | 12H00                                     | 12H00          | 12H00    | 12H00   | 12H00    | 14H00  |  |  |
| Nb d'heures                                                                                                    |                          | 1.00                                      | 2.00           | 3.00     | 4.00    | 5.00     | 2.00   |  |  |
| Arrivée 2ème période (A-Midi)                                                                                               |                          | 14H00                                     | 14H00          | 14H00    | 14H00   | 14H00    |        |  |  |
| Départ 2ème période (A-Midi)                                                                                                |                          | 18H00                                     | 18H00          | 18H00    | 18H00   | 18H00    |        |  |  |
| Nb d'heures                                                                                                    |                          | 4.00                                      | 4.00           | 4.00     | 4.00    | 4.00     |        |  |  |
| Arrivée 3ème période (Autres)                                                                                               |                          |                                           |                |          |         |          |        |  |  |
| Départ 3ème période (Autres)                                                                                                |                          |                                           |                |          |         |          |        |  |  |
| Nb d'heures                                                                                                    |                          |                                           |                |          |         |          |        |  |  |
|                                                                                                    |                          |                                           |                |          |         |          |        |  |  |
| Nb d'heures normales                                                                                                    |                          | 5.00                                      | 6.00           | 7.00     | 8.00    | 9.00     | 2.00   |  |  |
| Heures supplémentaires                                                                                                    |                          |                                           |                |          |         |          |        |  |  |
| Heures à récupérer en négatif                                                                                               |                          |                                           |                |          |         |          |        |  |  |
| Total heures                                                                                                    |                          | 5.00                                      | 6.00           | 7.00     | 8.00    | 9.00     | 2.00   |  |  |
|                                                                                                    | Copier                   | Copier                                    | Copier         | Copier   | Copier  | Copier   | Copier |  |  |
| Cliquez sur le bouton 'Copier' pour copier une colonne et ensuite sur le point d'interrogation pour coller la colonne       |                          |                                           |                |          |         |          |        |  |  |
| Créer un nouveau<br>tableau horaire<br>Créer un nouveau tableau hor<br>en recopiant toutes le paramé<br>du tableau en cours | aire<br>etrage           |                                           |                |          |         |          |        |  |  |
| Créer un novrel horaire Dupliquer le Tablesu                                                                                | Appeler un ta<br>pour le | ableau exista<br>e modifier ou<br>dupliqu | nt<br>le<br>er |          | Etfacer |          | FIN    |  |  |

Le détail code horaire 001 est appelé par défaut. Deux modes de fonctionnement sont possibles pour les codes horaires. L'horaire **standard** qui est appliqué pendant l'année et l'horaire sur période qui est appliqué sur une période spécifique. (Par exemple une période de vacances).

Pour chaque journée vous pouvez indiquer jusqu'à 3 plages de présences standards avec arrivée et départ, le temps étant calculé entre les deux. En fonctionnement les heures d'arrivée et de départ seront ajustés à la réalité.

## Saisie des arrivées/Départs :

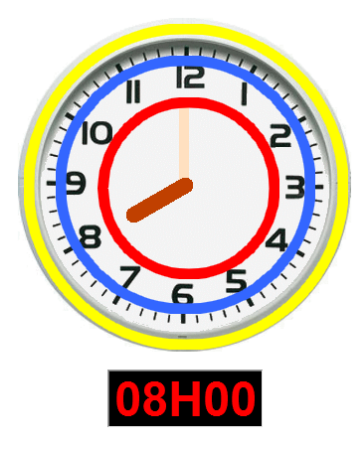

Méthode de saisie sur l'horloge analogique. Si vous cliquez entre le cercle rouge et le cercle bleu vous saisissez l'heure. En cluiquant deux fois au même endroit vous basculez en mode 12/24 H. (Exemple : 1 clic = 8H deux clis = 20H.)

Si vous cliquez entre le cercle blueu et le cercle jaune vous saisissez les minutes avec un pas de 5 en 5 minutes.

Vous pouvez aussi cliquer sur l'horloge numérique et saisir directment l'heure au format HH:MM.

En cliquant sur le bouton copier en bas d'une colonne, vous pouvez la recopier sur le jour suivant pour accélérer votre saisie.

Avec les autres touches, vous pourrez **créer** d'autres tableaux qu'ils soient pour le même code horaire ou pour des périodes différentes.

Pour **appeler ou corriger** un horaire, cliquez sur le bouton Liste et deux fois sur l'horaire choisi.

#### Saisie quotidienne des horaires ou pointage :

Sur le menu principal, cliquez sur l'icone **horaire** pour afficher tous le personnel ou utilisez la touche Sélection pour choir une section, un service,...

Les horaires seront **automatiquement** générés en fonction des codes horaires et de la période. IL suffira ensuite de cliquer sur la ligne à corriger pour adapter la présence.

| Nom                |               | Arri<br>Dép | ée Temps<br>art | Service | Arrivée<br>Départ | Temps | Service | Arrivée<br>Départ | Temps | Service | Total  | Heures<br>Supplément | Heures<br>Récupérées | Cumul  | Info |
|--------------------|---------------|-------------|-----------------|---------|-------------------|-------|---------|-------------------|-------|---------|--------|----------------------|----------------------|--------|------|
| CAROLUN Jocelyne   |               | 09H<br>12H  | 00<br>00 3.00   | GENERAL | 14H00<br>18H00    | 4.00  | GENERAL |                   |       |         | 7.00   |                      |                      | 7.00   | Ĩ    |
| CLOUET Sylvie      |               | 09H<br>12H  | 00<br>00 3.00   | GENERAL | 14H00<br>18H00    | 4.00  | GENERAL |                   |       |         | 7.00   |                      |                      | 7.00   | 1ª   |
| UBOIS Martine      | 2             | 09H<br>12H  | 00<br>00 3.00   | GENERAL | 14H00<br>18H00    | 4.00  | GENERAL |                   |       |         | 7.00   |                      |                      | 7.00   | 19   |
| URAND Lionel       | 2             | 09H         | 00<br>00 3.00   | GENERAL | 14H00<br>18H00    | 4.00  | GENERAL |                   |       |         | 7.00   |                      |                      | 7.00   | 19   |
| GOURDIN Murielle   |               | 09H<br>12H  | 00<br>00 3.00   | GENERAL | 14H00<br>18H00    | 4.00  | GENERAL |                   |       |         | 7.00   | 2.00                 |                      | 9.00   | 1º   |
| AMBERT Gérald      | \$            | 09H<br>12H  | 00<br>00 3.00   | GENERAL | 14H00<br>18H00    | 4.00  | GENERAL |                   |       |         | 7.00   |                      |                      | 7.00   | )®   |
| EDOUX Sylvie       | ~             | 09H<br>12H  | 00<br>00 3.00   | GENERAL | 14H00<br>18H00    | 4.00  | GENERAL |                   |       |         | 7.00   |                      |                      | 7.00   | 1º   |
| ELIEVRE Joel       | 2             | 09H         | 00<br>00 3.00   | GENERAL | 14H00<br>18H00    | 4.00  | GENERAL |                   |       |         | 7.00   |                      |                      | 7.00   | )®   |
| OUIS Corinne       | ?             | 09H<br>12H  | 00<br>00 3.00   | GENERAL | 14H00<br>18H00    | 4.00  | GENERAL |                   |       |         | 7.00   |                      | 1.00                 | 6.00   | 1º   |
| ARIE Jean-Michel   | 2             | 09H         | 00<br>00 3.00   | GENERAL | 14H00<br>18H00    | 4.00  | GENERAL |                   |       |         | 7.00   |                      | 1.00                 | 6.00   | 1º   |
| ARIE Jean-Philippe | *             | 09H         | 00<br>00 3.00   | GENERAL | 14H00<br>18H00    | 4.00  | GENERAL |                   |       |         | 7.00   |                      |                      | 7.00   | 1º   |
| ARTIN Louis        | 2             | 09H         | 00<br>00 3.00   | GENERAL | 14H00<br>18H00    | 4.00  | GENERAL |                   |       |         | 7.00   |                      |                      | 7.00   | )®   |
| ARTIN Sandra       | 7             | 09H<br>12H  | 00<br>00 3.00   | GENERAL | 14H00<br>18H00    | 4.00  | GENERAL |                   |       |         | 7.00   |                      |                      | 7.00   | Ď    |
| /ICHEL Carole      | 1             | 09⊢<br>12⊢  | 00<br>00 3.00   | GENERAL | 14H00<br>18H00    | 4.00  | GENERAL |                   |       |         | 7.00   |                      |                      | 7.00   | Ď    |
| AICHEL Gérald      | $\mathcal{R}$ | 09H         | 00<br>00 3.00   | GENERAL | 14H00<br>18H00    | 4.00  | GENERAL |                   |       |         | 7.00   |                      |                      | 7.00   | 1º   |
| /ICHEL Laurent     |               | 09H<br>12H  | 00<br>00 3.00   | GENERAL | 14H00<br>18H00    | 4.00  | GENERAL |                   |       |         | 7.00   |                      |                      | 7.00   | 13   |
|                    |               |             | 54.00           |         |                   | 72.00 |         |                   |       |         | 126.00 | 2.00                 | 2.00                 | 126.00 |      |

Si vous voulez **réinitialiser toute** une journée, cliques sur le bouton effacer mais dans ce cas toute la journées sera remise à zéro avec les heures par défaut.

L'icone imprimer permet 'impression du tableau et l'exportation vous génère un tableau récupérable dans un tableur.

Un double clic permet de saisir une micro note (max 60 caractères) pour indiquer une explication à la modification de l'horaire.

Le bouton Sélection permet de changer la filtre d'affichage du personnel et de demander une nouvelle sélection, par horaire, service ou catégorie.

|            | Service                                                                                                    |          |                            | Catégorie                                                                  |               |     | Horaires           |          |
|------------|----------------------------------------------------------------------------------------------------|----------|----------------------------|----------------------------------------------------------------------------|---------------|-----|--------------------|----------|
| GENERAL    | Service Général                                                                                                 | <b>_</b> | BUR                        | Bureaux                                                                    | -             | 001 | Horaires standards | <b>^</b> |
| ATELIER    | Ateliers                                                                                                    |          | ATE                        | ATE Ateliers                                                               |               | 002 | Horaires Mi-temps  |          |
| COMPTA     | Comptabilité                                                                                                    |          | СОМ                        | Commerciaux                                                                |               |     |                    |          |
|            |                                                                                                    |          | COMPTA                     | Comptabilité                                                               |               |     |                    |          |
|            |                                                                                                    |          | INFO                       | Informatique                                                               |               |     |                    |          |
|            |                                                                                                    |          |                            |                                                                            |               |     |                    |          |
|            |                                                                                                    |          |                            |                                                                            |               |     |                    |          |
|            |                                                                                                    |          |                            |                                                                            |               |     |                    |          |
|            |                                                                                                    |          |                            |                                                                            |               |     |                    |          |
|            |                                                                                                    |          |                            |                                                                            |               |     |                    |          |
|            |                                                                                                    |          |                            |                                                                            |               |     |                    |          |
|            |                                                                                                    |          |                            |                                                                            |               |     |                    |          |
|            |                                                                                                    |          |                            |                                                                            |               |     |                    |          |
|            |                                                                                                    |          |                            |                                                                            |               |     |                    |          |
|            |                                                                                                    |          |                            |                                                                            |               |     |                    |          |
|            |                                                                                                    |          |                            |                                                                            |               |     |                    |          |
|            |                                                                                                    | -        |                            |                                                                            | -             |     |                    | -        |
| Tous le Pr | i de la calendaria de la calendaria de la calendaria de la calendaria de la calendaria de la calendaria de la c |          | Cliquez de<br>ou sur<br>sé | eux fois sur le critère<br>'Tout le personnel' po<br>lectionner les fiches | choisi<br>bur |     |                    | Annuler  |

## **Récapitulatifs :**

La saisie quotidienne des horaires vous permet un **récapitulatif** par période pour tout le personnel ou pour une partie filtrée.

Ces données pourront être **exportées** pour être traitées dans un logiciel de paye annexe ou transférés au service des salaires.

Vous trouverez ces éditions dans le menu Horaire de la page principal.

| Fichiers | Impressions | Etat des Congés | Horaires Analyses Paramètrage Sauvegardes Sécurité Outils A propos |                |
|----------|-------------|-----------------|--------------------------------------------------------------------|----------------|
| ?        | )           |                 | Récapitulatif sur le mois<br>Récapitulatif sur période (Année)     | 27/10/2015     |
|          |             |                 |                                                                    | Année en cours |

Vous pourrez aussi consulter ou imprimer un récapitulatif détaillé pour une personne particulière sur la période choisie.

| Récapitulatif des heures |                            |                   |       |         |                   |       |         |                   |       |         |        |                  |                  |         |             |
|--------------------------|----------------------------|-------------------|-------|---------|-------------------|-------|---------|-------------------|-------|---------|--------|------------------|------------------|---------|-------------|
| CLOUET Sy                | CLOUET Sylvie Octobre 2015 |                   |       |         |                   |       |         |                   |       |         |        |                  |                  |         |             |
| Jour                     |                            | Arrivée<br>Départ | Temps | Service | Arrivée<br>Départ | Temps | Service | Arrivée<br>Départ | Temps | Service | Total  | Heures<br>Suppl. | Heures<br>Récup. | Cumul   | Info 📤      |
| Jeudi 1                  |                            | 08H00<br>12H00    | 4.00  | GENERAL | 14H00<br>18H00    | 4.00  | GENERAL |                   |       |         | 8.00   |                  |                  | 8.00    | 13          |
| Vendredi 2               |                            | 07H00<br>12H00    | 5.00  | GENERAL | 14H00<br>18H00    | 4.00  | GENERAL |                   |       |         | 9.00   |                  |                  | 9.00    | 13          |
| Samedi 3                 |                            | 12H00<br>14H00    | 2.00  | GENERAL |                   |       |         |                   |       |         | 2.00   |                  |                  | 2.00    | 13          |
| Dimanche 4               |                            |                   |       |         |                   |       |         |                   |       |         |        |                  |                  |         |             |
| Lundi 5                  |                            | 08H00<br>12H00    | 4.00  | GENERAL | 14H00<br>18H00    | 4.00  | GENERAL |                   |       |         | 8.00   |                  |                  | 8.00    | 13          |
| Mardi 6                  |                            | 09H00<br>12H00    | 3.00  | GENERAL | 14H00<br>18H00    | 4.00  | GENERAL |                   |       |         | 7.00   |                  |                  | 7.00    | 13          |
| Mercredi 7               |                            | 09H00<br>12H00    | 3.00  | GENERAL | 14H00<br>18H00    | 4.00  | GENERAL |                   |       |         | 7.00   |                  |                  | 7.00    | 13          |
| Jeudi 8                  |                            | 08H00<br>12H00    | 4.00  | GENERAL | 14H00<br>18H00    | 4.00  | GENERAL |                   |       |         | 8.00   |                  |                  | 8.00    | 13          |
| Vendredi 9               |                            | 07H00<br>12H00    | 5.00  | GENERAL | 14H00<br>18H00    | 4.00  | GENERAL |                   |       |         | 9.00   |                  |                  | 9.00    | 13          |
| Samedi 10                |                            | 12H00<br>14H00    | 2.00  | GENERAL |                   |       |         |                   |       |         | 2.00   |                  |                  | 2.00    | 1ª          |
| Dimanche 11              |                            |                   |       |         |                   |       |         |                   |       |         |        |                  |                  |         |             |
| Lundi 12                 |                            | 08H00<br>12H00    | 4.00  | GENERAL | 14H00<br>18H00    | 4.00  | GENERAL |                   |       |         | 8.00   |                  |                  | 8.00    | 13          |
| Mardi 13                 |                            | 09H00<br>12H00    | 3.00  | GENERAL | 14H00<br>18H00    | 4.00  | GENERAL |                   |       |         | 7.00   |                  |                  | 7.00    | <u> 1</u> 9 |
| Mercredi 14              |                            | 09H00<br>12H00    | 3.00  | GENERAL | 14H00<br>18H00    | 4.00  | GENERAL |                   |       |         | 7.00   |                  |                  | 7.00    | 1ª          |
| Jeudi 15                 |                            | 08H00<br>12H00    | 4.00  | GENERAL | 14H00<br>18H00    | 4.00  | GENERAL |                   |       |         | 8.00   |                  |                  | 8.00    | 13          |
| Vandradi 16              |                            | 07H00             | E 00  |         | 14H00             | 4.00  |         |                   |       |         | 0.00   |                  |                  | 0.00    | /8          |
|                          |                            |                   | 78.00 |         |                   | 76.00 |         |                   |       |         | 154.00 |                  |                  | 154.00  | *<br>*      |
| Improssion Exportation   | Mois                       |                   |       |         |                   |       |         |                   |       |         |        |                  |                  | PREMIUM | FIN<br>Fin  |

# Pointeuse reliée :

Un simple ordinateur relié en réseau avec un lecteur code-barres ou RFID, permet de recueillir les informations d'arrivée et de sortie.

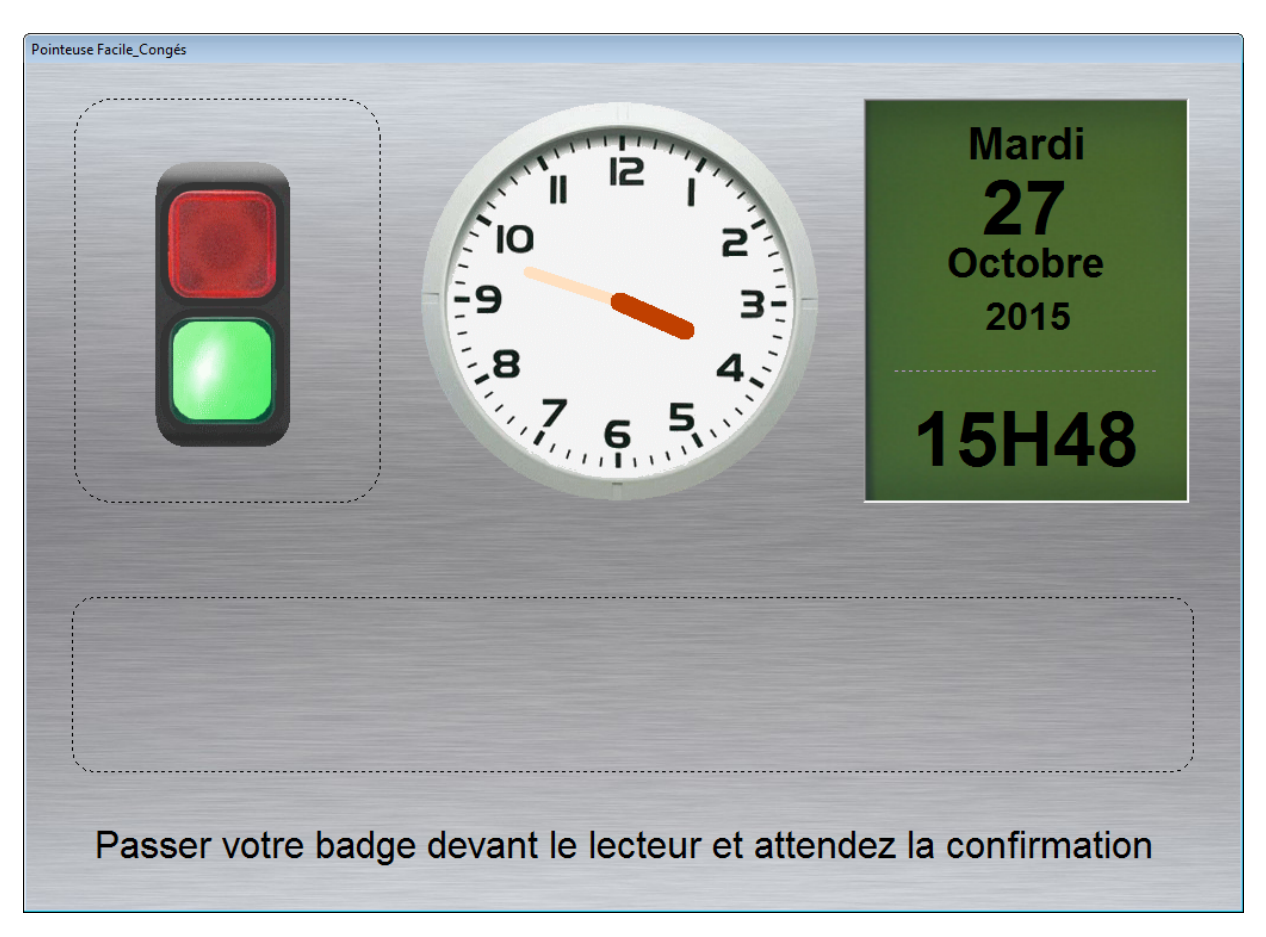

Ce module sera disponible pour la fin de l'année.

Grâce aux nombreux utilisateurs et aux nouvelles demandes exprimées Facile\_Congés évolue en permanence, et vos idées d'améliorations seront les bienvenues.